## Please follow these steps to log into your i-Ready diagnostic!

## Student log in:

1. Teachers/students click the link taking you to clever: <u>https://clever.com/</u>

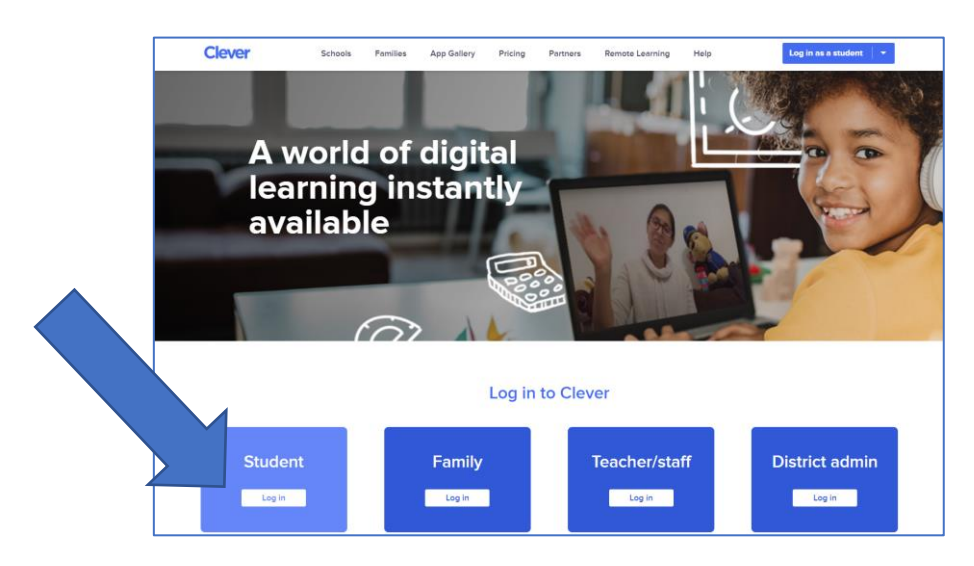

- 2. Next choose student to log in.
- **3.** Select school Type in North Dorchester High School, then click on the name when it appears (make sure to click on North Dorchester High School, Dorchester County Public Schools)

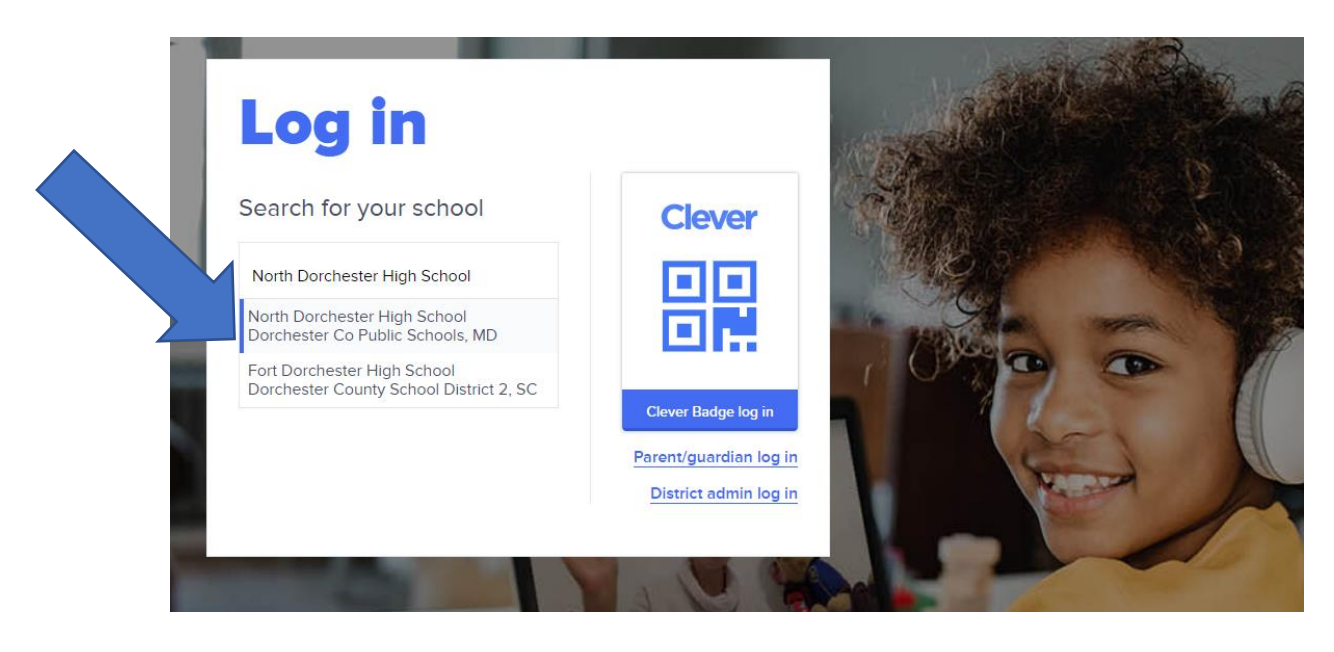

4. Click log in with Active Directory

| Dorchester Co Public Schools                                                                                              |                                              |
|----------------------------------------------------------------------------------------------------|----------------------------------------------|
| Log in with Active Directory<br>Having trouble?<br>Contact <u>mcwilliamsl@dcpsmd.org</u><br>Or <u>get help logging in</u> | Clever                                       |
|                                                                                                    | Clever Badge log in<br>District admin log in |

- 5. Log in using your DCPS credentials (the same log-in you use for Schoology)
  - Your email address is your lunch # @dcpsmd.org (ex. 12345@dcpsmd.org)
  - Your password should be Eagles2020 (same password you use to log into your school laptop)

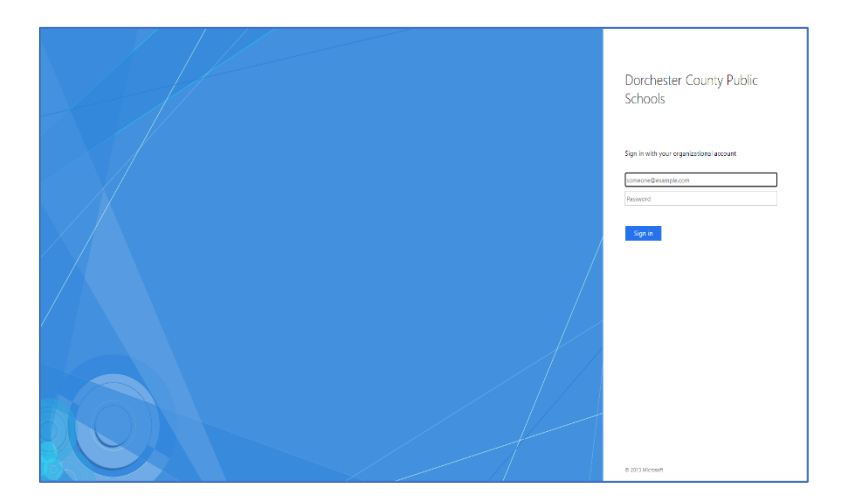

- 6. Once students are logged into Clever they will:
  - 1. Click on i-Ready
  - 2. Click on reading or math
  - 3. Follow directions on screen!
- **7.** Be certain to complete your diagnostic. The program is adaptive, meaning the number of questions and the level of questions will depend on your performance.